## PROFESSIONAL EDITION

**INSTALLATION MANUAL** 

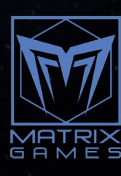

#### CONTENTS

| INTRODUCTION                                                         | 4    |
|----------------------------------------------------------------------|------|
| COMMAND PROFESSIONAL EDITION 2.0 INSTALLERS                          | 4    |
| Installer Types                                                      | 4    |
| FINDING YOUR INSTALLER DOWNLOAD (PORTAL ONLY)                        | 5    |
| Logging into the Matrix Pro Games Portal                             | 5    |
| The Matrix Pro Games Portal Main Page                                | 5    |
| The My Account Page                                                  | 6    |
| The Professional Edition License & Downloads Page                    | 7    |
| DOWNLOADING FROM THE FTP                                             | 7    |
| Downloading the Command: Professional Edition HD Data Installer from |      |
| the FTP                                                              | 9    |
| CORE INSTALLATION INSTRUCTIONS                                       | - 10 |
| Installation Step 1: Welcome!                                        | 10   |
| Installation Step 2: License Agreement                               | 10   |
| Installation Step 3: Installation Path Selection                     | 10   |
| Installation Step 4: Program Directory                               | 11   |
| Installation Step 5: Shortcut Prompts                                | 11   |
| Installation Step 6: Ready to Install                                | 11   |
| Installation Step 7: Installation                                    | 12   |
| Installation Step 8: Extraction                                      | 12   |
| Additional Required Program Installations                            | 12   |
| Command: Professional Edition Installation Complete                  | 13   |
| SLIM CLIENT INSTALLATION INSTRUCTIONS                                | 13   |
| Installation Step 1: Welcome!                                        | 13   |
| Installation Step 2: License Agreement                               | 14   |
| Installation Step 3: Installation Path Selection                     | 14   |
| Installation Step 4: Program Directory                               | 14   |

. . .

| Installation Step 5: Shortcut Prompts                            | 15 |
|------------------------------------------------------------------|----|
| Installation Step 6: Ready to Install                            | 15 |
| Installation Step 7: Installation                                | 15 |
| Additional Required Program Installations                        | 16 |
| Command: Professional Edition Installation Complete              | 16 |
| HD DATA PACKAGE INSTALLATION INSTRUCTIONS                        | 17 |
| Beginning the Installation                                       | 17 |
| Installation Step 1: Language Selection                          | 17 |
| Installation Step 2: License Agreement                           | 18 |
| Installation Step 3: License Agreement                           | 18 |
| Installation Step 4: Program Directory                           | 18 |
| Installation Step 5: Ready to Install                            | 19 |
| Installation Step 6: Installation                                | 19 |
| Installation Step 7: Extraction                                  | 19 |
| Command: Professional Edition Installation Complete              | 20 |
| ACQUIRING YOUR LICENSE WITH THE PORTAL                           | 20 |
| Finding your UDID: Opening Command                               | 21 |
| Finding your UDID: License Scan                                  | 21 |
| Finding your UDID: License Popup                                 | 21 |
| Entering your License Credentials on the Matrix Pro Games Portal | 22 |
| Downloading your License                                         | 23 |
| Saving your License File                                         | 23 |
| SETTING UP YOUR LICENSE (FTP/EMAIL)                              | 24 |
| Moving an Existing Command License                               | 24 |

#### INTRODUCTION

The release Command: Professional Edition 2.0 is a huge leap forwards in capability and the list of changes is too long to number here, but you can find more information on the web site. This document explains how to configure your new software and the options you have when setting it up. If you have any questions please reach out to Matrix Games Installation Manager Paul Kellman at paul.k@Matrixgames.com.

We are currently transitioning from an FTP delivery system to a self-service portal. This means there are two sets of instructions, one for users who are downloading from the FTP, and one for users who are downloading from the Portal. The changeover started for new clients in August, so if your licenses were delivered after August 2020 you will be in the portal and you will have been sent your credentials and downloaded your software and licenses from inside the portal. If your licenses were issued before then you will have accessed your files via our FTP. Don't worry, all clients will be migrated to the portal and when your license is renewed you will be added to the portal.

Please follow the instructions for the Portal OR FTP below.

#### COMMAND PROFESSIONAL EDITION 2.0 INSTALLERS

What are the differences between the different Installers available for Command: Professional Edition 2.0?

There are 3 installers for Command, depending on your use case. More details can be found below but the Core installer is your starting point. The Core installer sets up the simulation and all its data on the target PC. If your license includes it (Standard & Premium) The HD Data installer adds high resolution data to your core install. The Slim Client installer is only to be used if you are sharing HD Data across a network, otherwise it is not needed.

#### **INSTALLER TYPES**

**Core:** The Core Installation of Command: Professional Edition 2.0, that places both game installation files and full Program Data for utilization by that installation. Program Data may be placed at any location desired by the user during the Installation Process for maximum compatibility with high-security architectures. This will be used by essentially all Command: Professional Edition users.

**Slim:** The Slim Installation of Command Professional Edition 2.0 utilizes another Core Installation's Program Data file, in particular HD Data. This Slim Installation also allows for multiple installations of Command: Professional Edition on a single machine very easily. **Utilization of the Slim Client requires a successful Core Installation.** This will be useful for those who want to rapidly simulate large numbers of scenarios using Command: Professional Edition simultaneously or want to share an HD Data Installation without repeated large installations.

**HD Data:** This very large package is only available with a Standard or Premium license. It contains extremely high fidelity DTED-1 90m/tile level terrain tiling for Command: Professional Edition. This dramatically improves the terrain fidelity, and is especially useful for air warfare contexts involving terrain masking, ground warfare, or anything requiring extremely granular fidelity in targeting. **Utilization of the HD Data Pack requires a successful Core Installation.** This will be used by those Premium Users with the strongest hardware looking for the highest fidelity in simulation.

Δ

### FINDING YOUR INSTALLER DOWNLOAD (PORTAL ONLY)

Please follow these instructions if you have access to the Portal. If not please follow the instructions to access the FTP below. DO NOT follow both instructions, please follow the FTP OR the Portal.

#### LOGGING INTO THE MATRIX PRO GAMES PORTAL

| MATRIX GAMES | HOME                                           | ABOUT US                                                                                                    | PRODUCTS                                                      | MY ACCOUNT Q | search products |
|--------------|------------------------------------------------|----------------------------------------------------------------------------------------------------|---------------------------------------------------------------|--------------|-----------------|
|              | and the second                                 |                                                                                                    | BANDITS<br>J-20 SQUADRON<br>PLAAF                             | A CAR        | and a           |
|              |                                                |                                                                                                    |                                                               |              |                 |
|              | Userna<br>Passw<br>If you do no<br>To get supp | Please sign<br>ame<br>ord<br>Sign in<br>Forgot your pass<br>ot have an account t<br>here Sign Up<br>ort please login to y<br>to Helpdesk | in<br>word?<br>with us, create one<br>p<br>our account and go |              |                 |

**Instructions:** Please enter the Credentials you've previously set up for Portal Access. This will take you to the Portal itself. If you're pasting your password, be careful to avoid leading or trailing spaces!

#### THE MATRIX PRO GAMES PORTAL MAIN PAGE

**Instructions:** Welcome to the Portal! We're going to be headed to the My Account page, located in the upper right.

5

#### COMMAND PROFESSIONAL EDITION V.2 - INSTALLATION MANUAL

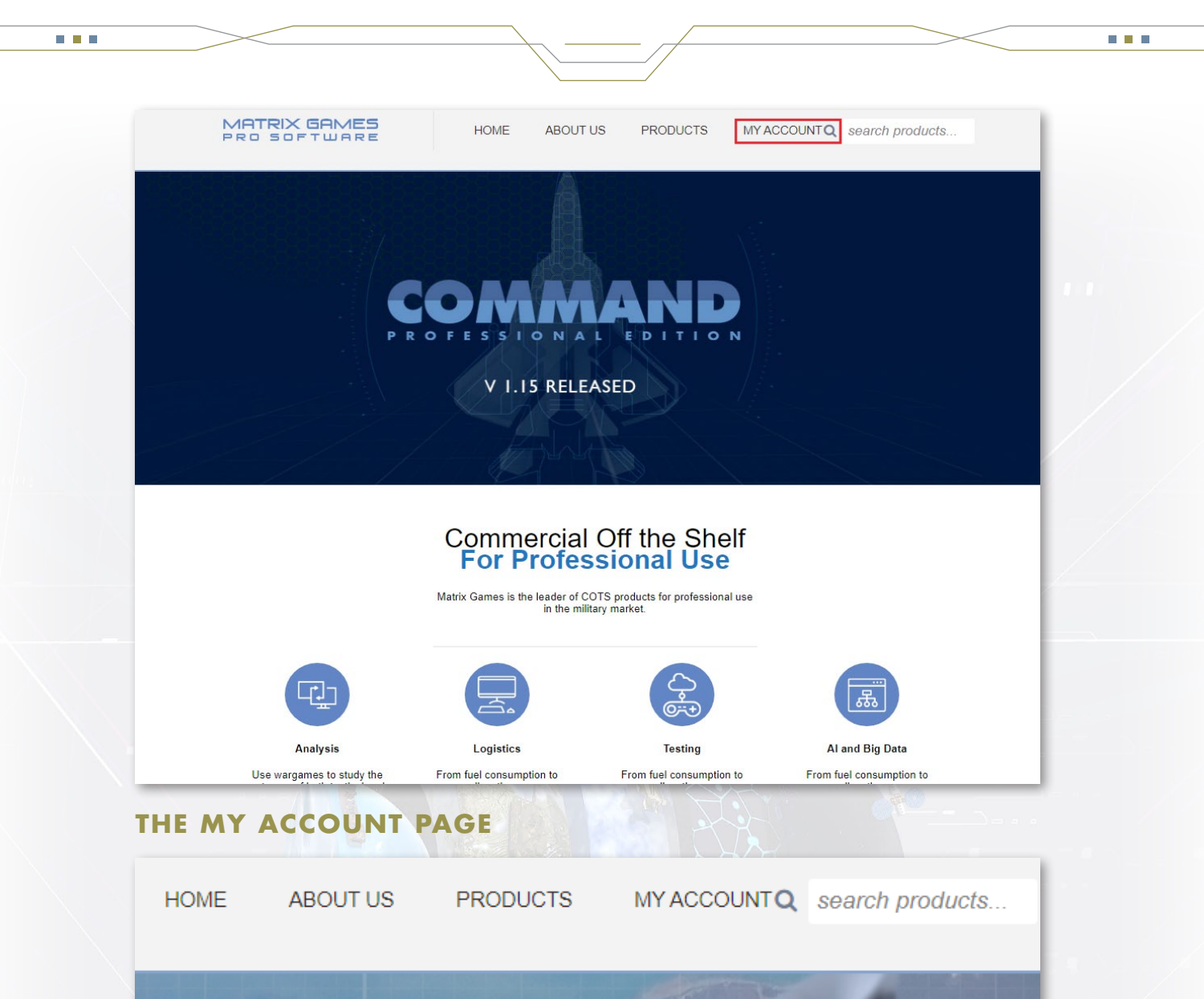

| License                                                                | Start        | Expiration   | Options |
|------------------------------------------------------------------------|--------------|--------------|---------|
| Command: Professional Edition<br>Regular Client: Premium               | Mar 10, 2021 | Mar 10, 2023 | OPEN    |
| Command: Professional Edition<br>Regular Client: Academic              | Mar 17, 2021 | Mar 17, 2022 | OPEN    |
| Command: Professional Edition<br>Multiplayer Server: Premium           | Mar 17, 2021 | Mar 17, 2022 | OPEN    |
| Command: Professional Edition<br>Regular Client: Military / Government | Mar 17, 2021 | Mar 17, 2022 | OPEN    |
| Command: Professional Edition<br>Regular Client: Military / Government | Mar 04, 2021 | Mar 11, 2021 | EXPIRED |
| Command: Professional Edition<br>Regular Client: Military / Government | Feb 17, 2022 | Feb 24, 2022 | COMING  |

**Instructions:** Here's the My Account Page. You should see the Matrix Products you are licensed for here. Properly Licensed Products will have a functional Open Button in the Options column on the right, corresponding to the Start and Expiration Dates in the two columns to the left. Expired or Future-dated Licenses will also appear and will display EXPIRED or COMING in the Options column respectively. You will not be able to proceed without a currently dated license. For any questions regarding Licensure, including renewing an Expired License or adjusting a Coming license, please reach out to our Professional Department at pro@Matrixgames.com. To proceed with your download and installation, select Open for a properly licensed edition of Command Professional Edition.

#### THE PROFESSIONAL EDITION LICENSE & DOWNLOADS PAGE

**Instructions:** This is the Command: Professional Edition License and Download page, where you can acquire your License Download and everything you need regarding Command: Professional Edition, including Recent News. Do not worry about finding your UDID at this step, you will have to download and install Command: Professional Edition in order to do so. Begin with the Command: Professional Edition Core Installer before proceeding to other installers. Clicking Download will download a .zip to the file location specified by your browser. Extract it and you will be ready to proceed.

As described above you will see different files available to download depending on your license type

- The Core Installer is available for all licenses types
- The HD Data Installer (parts 1 7) is only available to Standard or Premium license holders. It is split in to 7 parts due to its size. Please download all 7 parts and then unzip the contents before attempting to install.
- The Slim Client is only available to Standard and Premium license holders.

If you think you are missing files that have purchased, please contact command-pro@matrixgames. com for help.

#### **DOWNLOADING FROM THE FTP**

Please follow these instructions if you have access to the FTP. If not please follow the instructions to access the Portal above. DO NOT follow both instructions, please follow the FTP OR the Portal.

**Instructions:** Navigate to the FTP address provided to you by Matrix Games staff and enter your corresponding credentials. There should be a short list of files and folders immediately visible. The Command Professional Edition Installers will be visible files. Previous versions of the platform will be stored in a folder marked Command Legacy 1.XX. **Begin with the Command: Professional Edition Core Installer before proceeding to other installers.** 

. . .

[parent directory]

|                                             | Coreri | IES UNLT            |
|---------------------------------------------|--------|---------------------|
| Name                                        | Size   | Date Modified       |
| CommandProfessional-CoreFiles-v02.00.00.10  | 1.1 GB | 5/17/21, 2:38:00 AM |
| CommandProfessional-CoreFiles-v02.00.00.2   | 2.0 GB | 5/17/21, 3:05:00 AM |
| CommandProfessional-CoreFiles-v02.00.00.3   | 2.0 GB | 5/17/21, 3:05:00 AM |
| CommandProfessional-CoreFiles-v02.00.00.4   | 2.0 GB | 5/17/21, 2:58:00 AM |
| CommandProfessional-CoreFiles-v02.00.00.5   | 2.0 GB | 5/17/21, 2:58:00 AM |
| CommandProfessional-CoreFiles-v02.00.00.6   | 2.0 GB | 5/17/21, 2:51:00 AM |
| CommandProfessional-CoreFiles-v02.00.00.7   | 2.0 GB | 5/17/21, 2:51:00 AM |
| CommandProfessional-CoreFiles-v02.00.00.8   | 2.0 GB | 5/17/21, 2:45:00 AM |
| CommandProfessional-CoreFiles-v02.00.00.9   | 2.0 GB | 5/17/21, 2:43:00 AM |
| CommandProfessional-CoreFiles-v02.00.00.exe | 2.0 GB | 5/17/21, 6:53:00 PM |
| CommandProfessional-HD-Data-v2.00.00.10     | 2.0 GB | 5/16/21, 8:50:00 PM |
| CommandProfessional-HD-Data-v2.00.00.11     | 2.0 GB | 5/16/21, 8:48:00 PM |
| CommandProfessional-HD-Data-v2.00.00.12     | 2.0 GB | 5/16/21, 8:42:00 PM |
| CommandProfessional-HD-Data-v2.00.00.13     | 2.0 GB | 5/16/21, 8:42:00 PM |
| CommandProfessional-HD-Data-v2.00.00.14     | 2.0 GB | 5/16/21, 8:35:00 PM |
| CommandProfessional-HD-Data-v2.00.00.15     | 2.0 GB | 5/16/21, 8:33:00 PM |

#### DOWNLOADING THE COMMAND: PROFESSIONAL EDITION SLIM INSTALLER FROM THE FTP

| CommandProfessional-HD-Data-v2.00.00.64      | 2.0 GB | 5/17/21, 7:56:00 PM |
|----------------------------------------------|--------|---------------------|
| CommandProfessional-HD-Data-v2.00.00.65      | 2.0 GB | 5/17/21, 7:52:00 PM |
| CommandProfessional-HD-Data-v2.00.00.66      | 2.0 GB | 5/17/21, 7:47:00 PM |
| CommandProfessional-HD-Data-v2.00.00.67      | 2.0 GB | 5/17/21, 7:45:00 PM |
| CommandProfessional-HD-Data-v2.00.00.68      | 2.0 GB | 5/17/21, 7:39:00 PM |
| CommandProfessional-HD-Data-v2.00.00.69      | 2.0 GB | 5/17/21, 7:37:00 PM |
| CommandProfessional-HD-Data-v2.00.00.7       | 2.0 GB | 5/16/21, 9:06:00 PM |
| CommandProfessional-HD-Data-v2.00.00.70      | 868 MB | 5/17/21, 7:31:00 PM |
| CommandProfessional-HD-Data-v2.00.00.8       | 2.0 GB | 5/16/21, 8:58:00 PM |
| CommandProfessional-HD-Data-v2.00.00.9       | 2.0 GB | 5/16/21, 8:55:00 PM |
| CommandProfessional-HD-Data-v2.00.00.exe     | 2.0 GB | 5/17/21, 6:54:00 PM |
| CommandProfessional-SlimClient-v02.00.00.exe | 293 MB | 5/17/21, 6:46:00 PM |

**Instructions:** This file directory can appear a little intimidating at first, but don't worry. You'll be downloading one of those file entries, the one marked CommandProfessional-SlimClient-V2.XX.exe only. There should be only 1 file, totaling less than 300 megabytes.

8

#### DOWNLOADING THE COMMAND: PROFESSIONAL EDITION HD DATA INSTALLER FROM THE FTP

| CommandProfessional-HD-Data-v2.00.00.34  | 2.0 GB | 5/17/21, 10:11:00 PM |             |
|------------------------------------------|--------|----------------------|-------------|
| CommandProfessional-HD-Data-v2.00.00.35  | 2.0 GB | 5/17/21, 10:08:00 PM | ownload     |
| CommandProfessional-HD-Data-v2.00.00.36  | 2.0 GB | 5/17/21, 10:04:00 PM | Lindividual |
| CommandProfessional-HD-Data-v2.00.00.37  | 2.0 GB | 5/17/21, 9:58:00 PM  | i murruuai  |
| CommandProfessional-HD-Data-v2.00.00.38  | 2.0 GB | 5/17/21, 9:55:00 PM  | le portions |
| CommandProfessional-HD-Data-v2.00.00.39  | 2.0 GB | 5/17/21, 9:45:00 PM  |             |
| CommandProfessional-HD-Data-v2.00.00.4   | 2.0 GB | 5/16/21, 9:18:00 PM  |             |
| CommandProfessional-HD-Data-v2.00.00.40  | 2.0 GB | 5/17/21, 9:42:00 PM  |             |
| CommandProfessional-HD-Data-v2.00.00.41  | 2.0 GB | 5/17/21, 9:34:00 PM  |             |
| CommandProfessional-HD-Data-v2.00.00.42  | 2.0 GB | 5/17/21, 9:32:00 PM  |             |
| CommandProfessional-HD-Data-v2.00.00.43  | 2.0 GB | 5/17/21, 9:24:00 PM  |             |
| CommandProfessional-HD-Data-v2.00.00.44  | 2.0 GB | 5/17/21, 9:22:00 PM  |             |
| CommandProfessional-HD-Data-v2.00.00.45  | 2.0 GB | 5/17/21, 9:15:00 PM  |             |
| CommandProfessional-HD-Data-v2.00.00.46  | 2.0 GB | 5/17/21, 9:13:00 PM  |             |
| CommandProfessional-HD-Data-v2.00.00.47  | 2.0 GB | 5/17/21, 9:06:00 PM  |             |
| CommandProfessional-HD-Data-v2.00.00.48  | 2.0 GB | 5/17/21, 9:06:00 PM  |             |
| CommandProfessional-HD-Data-v2.00.00.49  | 2.0 GB | 5/17/21, 8:58:00 PM  |             |
| CommandProfessional-HD-Data-v2.00.00.5   | 2.0 GB | 5/16/21, 9:12:00 PM  |             |
| CommandProfessional-HD-Data-v2.00.00.50  | 2.0 GB | 5/17/21, 8:55:00 PM  |             |
| CommandProfessional-HD-Data-v2.00.00.51  | 2.0 GB | 5/17/21, 8:50:00 PM  |             |
| CommandProfessional-HD-Data-v2.00.00.52  | 2.0 GB | 5/17/21, 8:47:00 PM  |             |
| CommandProfessional-HD-Data-v2.00.00.53  | 2.0 GB | 5/17/21, 8:42:00 PM  |             |
| CommandProfessional-HD-Data-v2.00.00.54  | 2.0 GB | 5/17/21, 8:39:00 PM  |             |
| CommandProfessional-HD-Data-v2.00.00.55  | 2.0 GB | 5/17/21, 8:35:00 PM  |             |
| CommandProfessional-HD-Data-v2.00.00.56  | 2.0 GB | 5/17/21, 8:32:00 PM  |             |
| CommandProfessional-HD-Data-v2.00.00.57  | 2.0 GB | 5/17/21, 8:27:00 PM  |             |
| CommandProfessional-HD-Data-v2.00.00.58  | 2.0 GB | 5/17/21, 8:23:00 PM  |             |
| CommandProfessional-HD-Data-v2.00.00.59  | 2.0 GB | 5/17/21, 8:18:00 PM  |             |
| CommandProfessional-HD-Data-v2.00.00.6   | 2.0 GB | 5/16/21, 9:08:00 PM  |             |
| CommandProfessional-HD-Data-v2.00.00.60  | 2.0 GB | 5/17/21, 8:16:00 PM  |             |
| CommandProfessional-HD-Data-v2.00.00.61  | 2.0 GB | 5/17/21, 8:10:00 PM  |             |
| CommandProfessional-HD-Data-v2.00.00.62  | 2.0 GB | 5/17/21, 8:06:00 PM  |             |
| CommandProfessional-HD-Data-v2.00.00.63  | 2.0 GB | 5/17/21, 7:59:00 PM  |             |
| CommandProfessional-HD-Data-v2.00.00.64  | 2.0 GB | 5/17/21, 7:56:00 PM  |             |
| CommandProfessional-HD-Data-v2.00.00.65  | 2.0 GB | 5/17/21, 7:52:00 PM  |             |
| CommandProfessional-HD-Data-v2.00.00.66  | 2.0 GB | 5/17/21, 7:47:00 PM  |             |
| CommandProfessional-HD-Data-v2.00.00.67  | 2.0 GB | 5/17/21, 7:45:00 PM  |             |
| CommandProfessional-HD-Data-v2.00.00.68  | 2.0 GB | 5/17/21, 7:39:00 PM  |             |
| CommandProfessional-HD-Data-v2.00.00.69  | 2.0 GB | 5/17/21, 7:37:00 PM  |             |
| CommandProfessional-HD-Data-v2.00.00.7   | 2.0 GB | 5/16/21, 9:06:00 PM  |             |
| CommandProfessional-HD-Data-v2.00.00.70  | 868 MB | 5/17/21, 7:31:00 PM  |             |
| CommandProfessional-HD-Data-v2.00.00.8   | 2.0 GB | 5/16/21, 8:58:00 PM  | I           |
| CommandProfessional-HD-Data-v2.00.00.9   | 2.0 GB | 5/16/21, 8:55:00 PM  |             |
| CommandProfessional-HD-Data-v2.00.00.exe | 2.0 GB | 5/17/21, 6:54:00 PM  |             |

**Instructions:** You'll be downloading specifically those file entries marked CommandProfessional-HD-Data-V2.XX only. There should be 70 files, including a .exe, and numbered data files, totaling nearly 142 Gigabytes. **Download them all individually into the same File Directory.** This will take a significant amount of time. It's recommended you download them in batches of 1-3 files.

9

. . .

 $\times$ 

#### **CORE INSTALLATION INSTRUCTIONS**

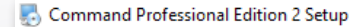

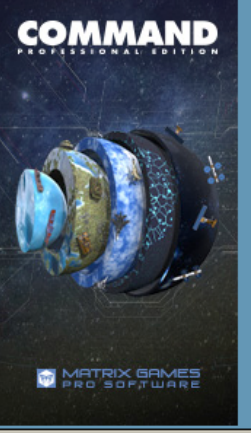

#### Welcome

Welcome to the installer for Command Professional Edition 2 2.00.00.

If you have any other programs running, please click Cancel and close those programs before restarting this installer. Antivirus programs in particular can cause installation problems and we recommend that these be disabled before running this installer.

WARNING: This program is protected by copyright law and international treaties. Unauthorized reproduction or distribution of this program may result is severe civil and criminal penalties, and will be prosecuted to the maximum extent possible under

aw. Copyright © 2021 Matrix Games Ltd. and Command Team. All Rights Reserved. Command Professional Edition 2, Matrix Games Ltd. and their Logos are trademarks of Matrix Games Ltd. All other marks and trademarks are the property of their respective owners. Developed by Command Team.

<u>N</u>ext >

Cancel

#### INSTALLATION STEP 1: WELCOME!

**Instructions:** Welcome to the Command: Professional Edition Core Installer, click Next and we'll get started. 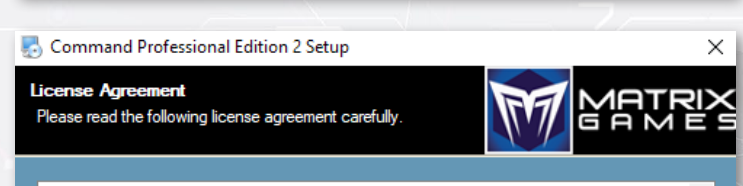

SINGLE USE SOFTWARE LICENSE AGREEMENT AND TERMS OF USE

READ THIS SOFTWARE LICENSE AGREEMENT CAREFULLY BEFORE PROCEEDING TO INSTALL THE SOFTWARE PRODUCT AND OR UTILISING ANY OF OUR SERVICES. BY PRESSING "AGREE", YOU AS AN INDIVIDUAL AND OR YOUR EMPLOYER AND OR ANY 3RD PARTY (COLLECTIVELY "LICENSEE") SUPPLYING, OR PROVIDING YOU WITH THE SOFTWARE, JOINTLY AND SEVERALLY AGREE TO BE BOUND BY THIS LICENSE AND THE TERMS HEREIN. IT IS YOUR RESPONSIBILITY TO ENSURE THAT ANY ENTITY INSTRUCTING YOU TO UTILISE THIS SOFTWARE, FOR ANY PURPOSE WHATSOEVER, ACCEPTS AND AGREES TO THE CONTENTS OF THIS LICENSE. THE SOFTWARE YOU ARE ABOUT TO USE IS LICENSED FOR USE BY A SINGLE USER ONLY AND MAY NOT BE SHARED WITH ANY OTHER INDIVIDUAL WITHOUT THE EXPRESS WRITTEN PERMISSION OF SLITHERINE SOFTWARE UK Ltd and MATRIX CAMEE IL COULD TAKE ADD THE ANOLDANCE OF DUIDT ANY TEDMS

#### I agree to the terms of this license agreement

I do not agree to the terms of this license agreement

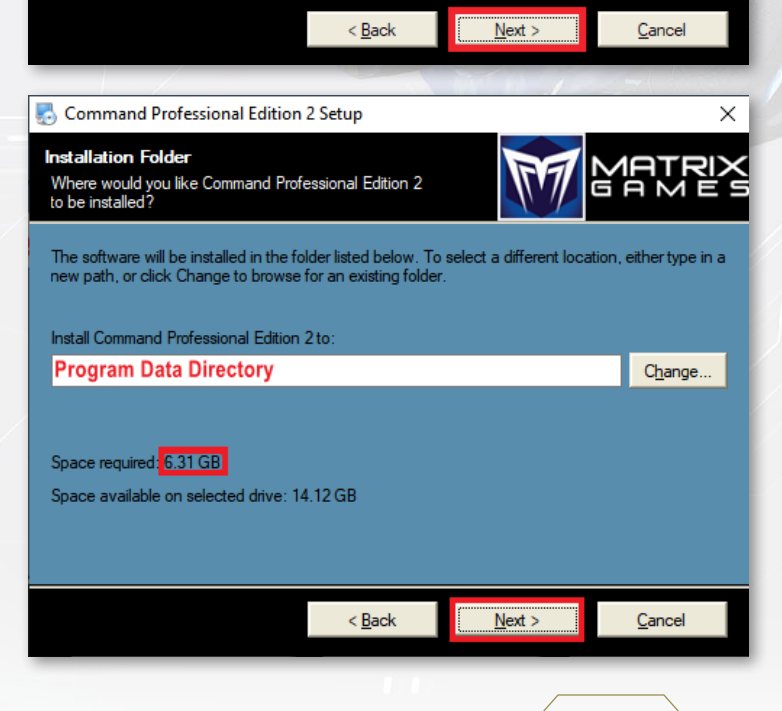

#### INSTALLATION STEP 2: LICENSE AGREEMENT

**Instructions:** From here, you'll select that you agree to our License Agreement, then select next, in that order.

#### INSTALLATION STEP 3: INSTALLATION PATH SELECTION

**Instructions:** Select the Installation Path you desire for your installation of Command: Professional Edition, then click next. Ensure you have at least 6.31 gigabytes available in your chosen location. (The bulk of the Program's sizeable files will be placed in a separate ProgramData directory.)

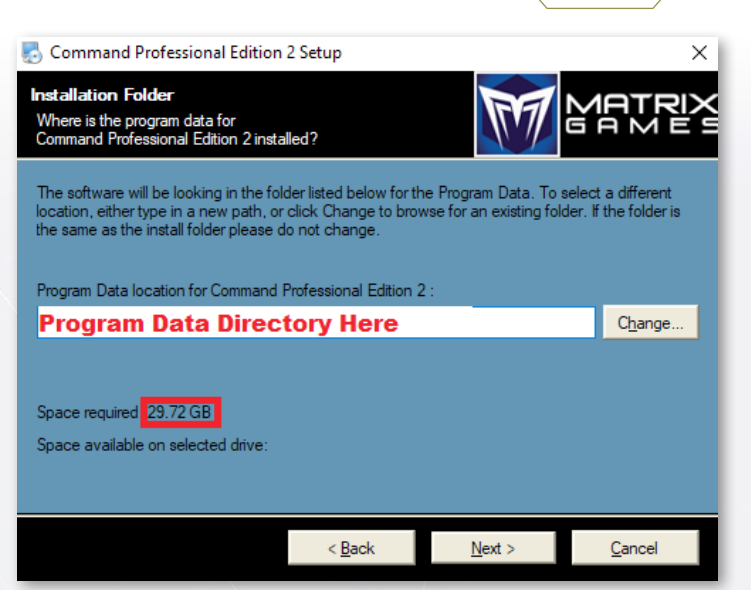

#### INSTALLATION STEP 4: PROGRAM DIRECTORY

**Instructions:** Next you will decide where Command: Professional Edition's Program Data Directory will be located. This is typically located in the C:\ drive, in Commercial installations and requires read/write access. This is not possible under many security constraints, and as such, we've added the capability to selectively locate & install the Program Data for Command: Professional Edition, allowing much easier use on secure systems. Enter

a system path that functions under your security constraints, and hit next. Again, ensure you have 29.72 gigabytes of free space.

11

| Shortcut Folder         Where would you like the shortcuts to be installed?         The shortcut icons will be created in the folder indicated below. If you don't want to use the default folder, you can either type a new name, or select an existing folder from the list.         Shortcut Folder:         Command Professional Edition 2         Install shortcuts for current user only         Make shortcuts available to all users |
|----------------------------------------------------------------------------------------------------|
| The shortcut icons will be created in the folder indicated below. If you don't want to use the default folder, you can either type a new name, or select an existing folder from the list.         Shortcut Folder:         Command Professional Edition 2         • Install shortcuts for current user only         • Make shortcuts available to all users                                                                                 |
| Shortcut Folder:         Command Professional Edition 2         ● Install shortcuts for current user only         ● Make shortcuts available to all users             < Back                                                                                                    |
| Command Professional Edition 2 ✓<br>• Install shortcuts for current user only<br>• Make shortcuts available to all users<br>< <u>Back</u> <u>Next &gt;</u> <u>Cancel</u>                                                                                                    |
| ● Install shortcuts for current user only     Make shortcuts available to all users     < <u>Back</u> <u>Next &gt;</u> <u>Cancel</u>                                                                                                    |
| < <u>B</u> ack <u>Next</u> Cancel                                                                                                    |
|                                                                                                    |
| Command Professional Edition 2 Setup                                                                                                    |
| Ready to Install<br>You are now ready to install<br>Command Professional Edition 2 2.00.00                                                                                                    |
| The installer now has enough information to install Command Professional Edition 2 on your<br>computer.                                                                                                    |
| The following settings will be used:                                                                                                    |
| Install folder: Installation Folder Here                                                                                                    |
| Shortcut folder: Command Professional Edition 2                                                                                                    |
| Please click Next to proceed with the installation.                                                                                                    |
|                                                                                                    |
|                                                                                                    |
|                                                                                                    |
| < <u>B</u> ack <u>Next</u> Cancel                                                                                                    |
|                                                                                                    |

#### INSTALLATION STEP 5: SHORTCUT PROMPTS

**Instructions:** This determines if you want to add Shortcuts or Shortcut folders, and for which users. Configure as desired, then press Next.

#### INSTALLATION STEP 6: READY TO INSTALL

**Instructions:** At this point, you're ready to Install! Double check and make sure everything is configured correctly, then press Next.

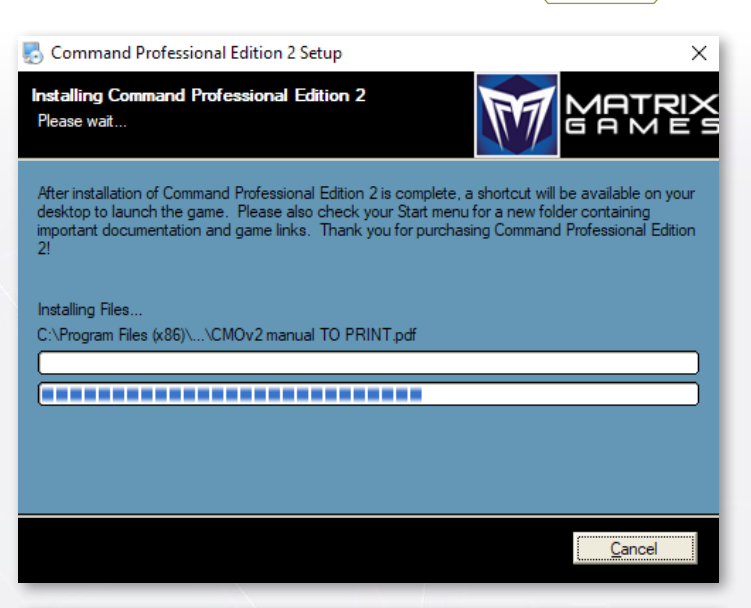

#### INSTALLATION STEP 7: INSTALLATION

**Instructions:** Now the Installation itself has begun. Simply wait while the process completes, but do be aware it can take several minutes.

#### INSTALLATION STEP 8: EXTRACTION

**Instructions:** After the installation, the Core installer will extract and unpack these files. Several screens like this will appear in succession extracting files. Allow them to complete, and be aware that this may take some time.

#### ADDITIONAL REQUIRED PROGRAM INSTALLATIONS

**Instructions:** Once the primary Installation process is complete, The Core Installer will proceed to install required background programs and frameworks. These programs are required for the software to function correctly. Please ensure you install them all if they are not installed already. A series of windows will follow this successively. Click through them all.

Extracting, Please Wait...

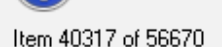

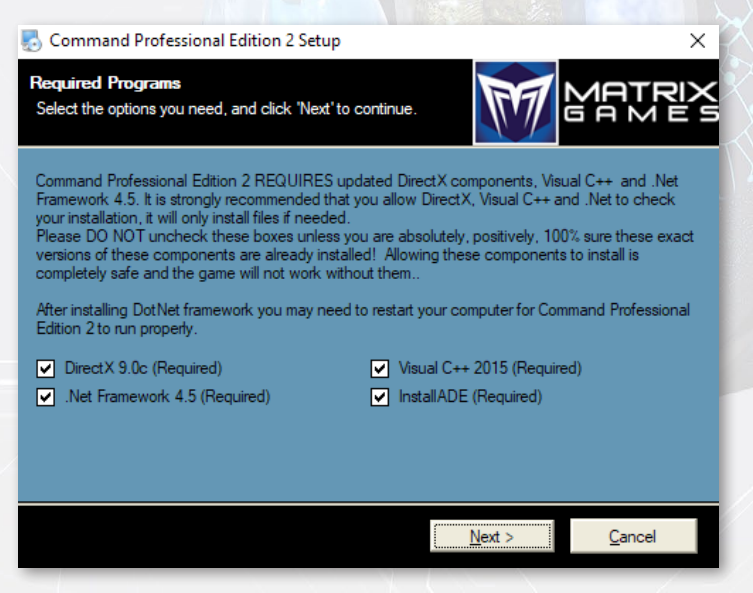

#### COMMAND: PROFESSIONAL EDITION INSTALLATION COMPLETE

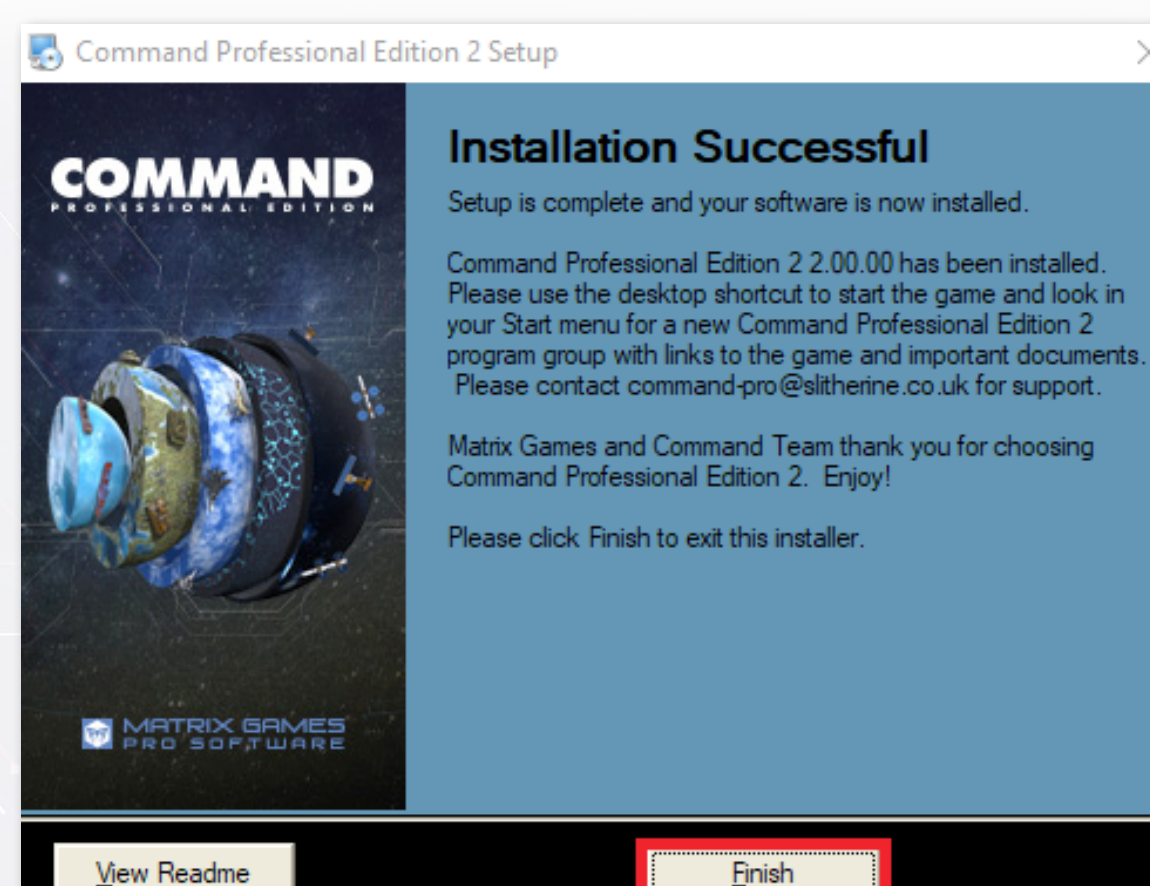

Instructions: Congratulations, you've completed the Installation of Command: Professional Edition.

#### SLIM CLIENT INSTALLATION INSTRUCTIONS

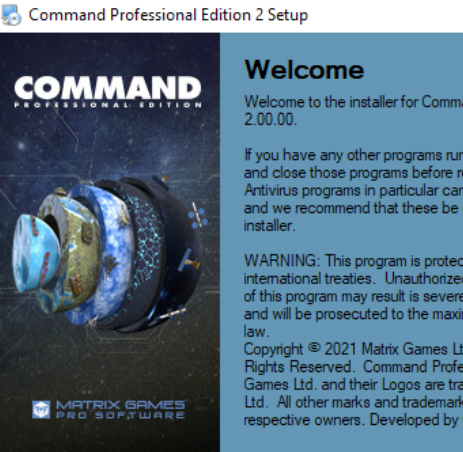

Welcome to the installer for Command Professional Edition 2 2.00.00.

If you have any other programs running, please click Cancel and close those programs before restarting this installer. Antivirus programs in particular can cause installation problems and we recommend that these be disabled before running this installer.

WARNING: This program is protected by copyright law and international treaties. Unauthorized reproduction or distribution of this program may result is severe civil and criminal penalties, and will be prosecuted to the maximum extent possible under

taw. Copyright © 2021 Matrix Games Ltd. and Command Team. Rights Reserved. Command Professional Edition 2, Matrix Games Ltd. and their Logos are trademarks of Matrix Games Ltd. All other marks and trademarks are the property of their respective owners. Developed by Command Team.

<u>N</u>ext >

#### **INSTALLATION STEP 1:** × WELCOME!

Welcome Instructions: to the Command: Professional Edition Slim Client Installer, click Next and we'll get started.

Cancel

 $\times$ 

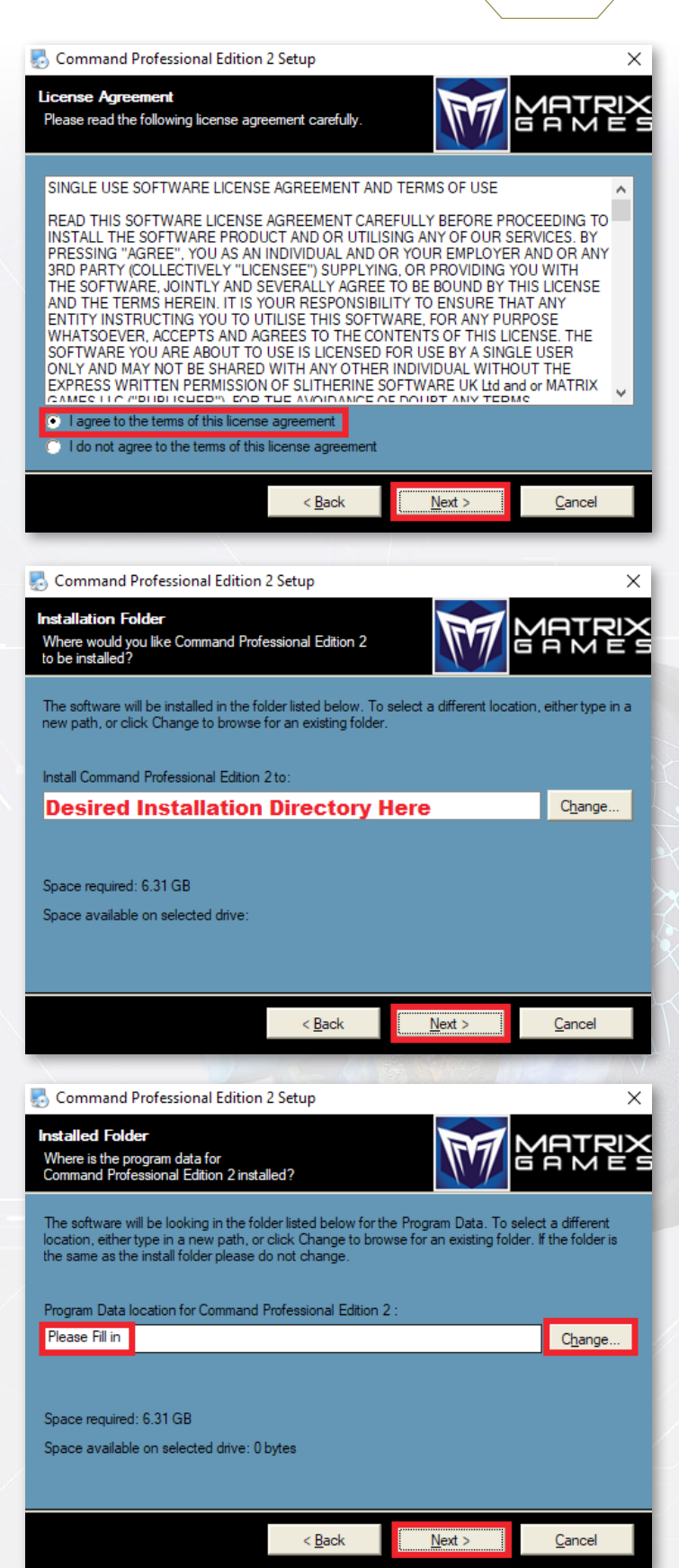

#### INSTALLATION STEP 2: LICENSE AGREEMENT

**Instructions:** From here, you'll select that you agree to our License Agreement, then select next, in that order.

#### INSTALLATION STEP 3: INSTALLATION PATH SELECTION

**Instructions:** Select the Installation Path you desire for your installation of Command: Professional Edition, then click next. Ensure you have 6.31 gigabytes available in the installation directory.

#### INSTALLATION STEP 4: PROGRAM DIRECTORY

**Instructions:** The chief advantage of the Slim Client Installer is allowing a Command: Professional Edition user to utilize the Program Data directory of another Command Core Installation. You must have such an installation in place in order for the Slim Client Installer to function. Enter that Program Data Directory in the field indicated, then hit next.

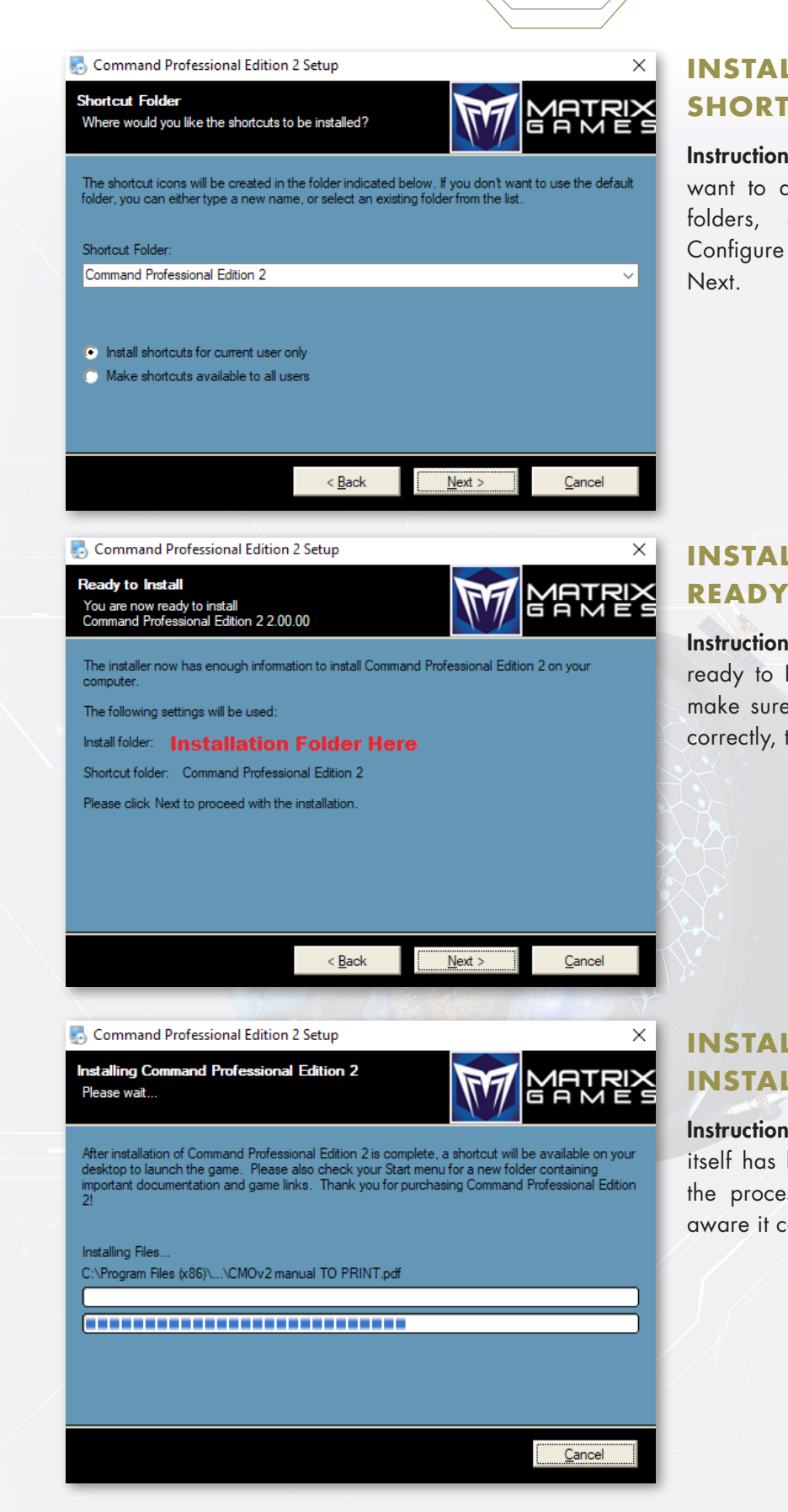

#### INSTALLATION STEP 5: SHORTCUT PROMPTS

**Instructions:** This determines if you want to add Shortcuts or Shortcut folders, and for which users. Configure as desired, then press Next.

#### INSTALLATION STEP 6: READY TO INSTALL

**Instructions:** At this point, you're ready to Install! Double check and make sure everything is configured correctly, then press Next.

#### INSTALLATION STEP 7: INSTALLATION

**Instructions:** Now the Installation itself has begun. Simply wait while the process completes, but do be aware it can take several minutes.

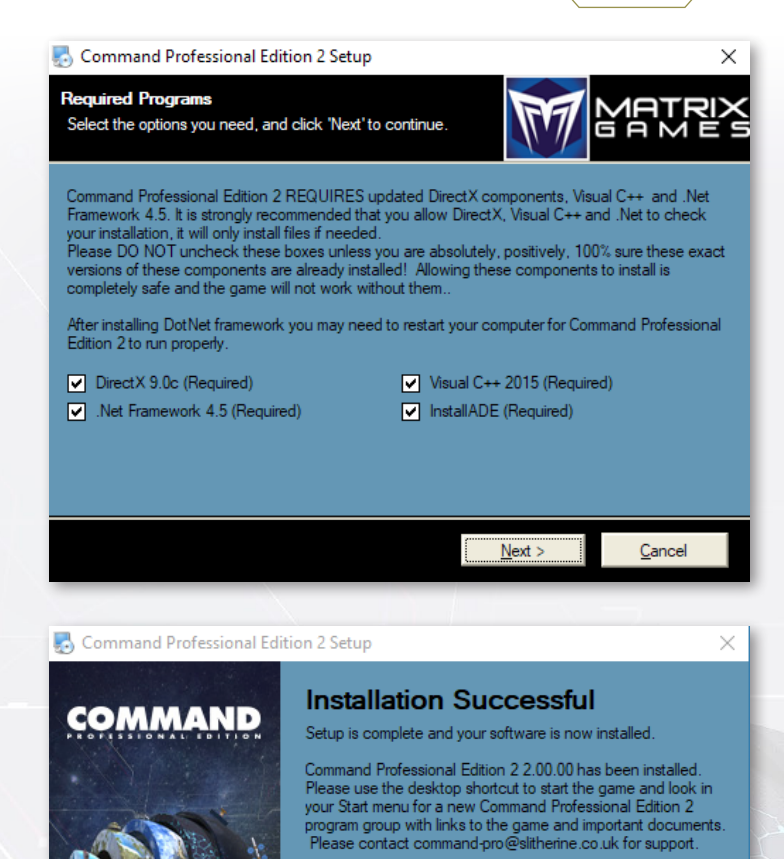

Matrix Games and Command Team thank you for choosing Command Professional Edition 2. Enjoy!

Finish

16

Please click Finish to exit this installer.

MATRIX GAMES

View Readme

#### ADDITIONAL REQUIRED PROGRAM INSTALLATIONS

**Instructions:** Once the primary Installation process is complete, The Core Installer will proceed to install required background programs and frameworks. These programs are required for the software to function correctly. Please ensure you install them all if they are not installed already. A series of windows will follow this successively. Click through them all.

#### COMMAND: PROFESSIONAL EDITION INSTALLATION COMPLETE

Instructions: Congratulations, you've completed the Installation of Command: Professional Edition. Next we'll proceed to enter the required information to download our License for Command: Professional Edition.

#### HD DATA PACKAGE INSTALLATION INSTRUCTIONS

CommandProfessional-HD-Data-v2.00.00.44 CommandProfessional-HD-Data-v2.00.00.45 CommandProfessional-HD-Data-v2.00.00.46 CommandProfessional-HD-Data-v2.00.00.47 CommandProfessional-HD-Data-v2.00.00.48 CommandProfessional-HD-Data-v2.00.00.49 CommandProfessional-HD-Data-v2.00.00.50 CommandProfessional-HD-Data-v2.00.00.51 CommandProfessional-HD-Data-v2.00.00.52 CommandProfessional-HD-Data-v2.00.00.53 CommandProfessional-HD-Data-v2.00.00.54 CommandProfessional-HD-Data-v2.00.00.55 CommandProfessional-HD-Data-v2.00.00.56 CommandProfessional-HD-Data-v2.00.00.57 CommandProfessional-HD-Data-v2.00.00.58 CommandProfessional-HD-Data-v2.00.00.59 CommandProfessional-HD-Data-v2.00.00.60 CommandProfessional-HD-Data-v2.00.00.61 CommandProfessional-HD-Data-v2.00.00.62 CommandProfessional-HD-Data-v2.00.00.63 CommandProfessional-HD-Data-v2.00.00.64 CommandProfessional-HD-Data-v2.00.00.65 CommandProfessional-HD-Data-v2.00.00.66 CommandProfessional-HD-Data-v2.00.00.67 CommandProfessional-HD-Data-v2.00.00.68 CommandProfessional-HD-Data-v2.00.00.69 CommandProfessional-HD-Data-v2.00.00.70 CommandProfessional-HD-Data-v2.00.00.exe

🛃 Command Professional Edition 2 HD Data Setup

# COMMAND English Français (French) Deutsch (Geman) Español (Spanish)

#### **BEGINNING THE INSTALLATION**

**Instructions:** Once the Download is complete, select the HD Data installer application itself. It will be a .exe file and possess a recognizable Command Branded file icon. This will open an Installation Wizard process that is very familiar to many users.

#### INSTALLATION STEP 1: LANGUAGE SELECTION

**Instructions:** Welcome to the Command: Professional Edition HD Data Installer. Select the language that best fits your use case.

×

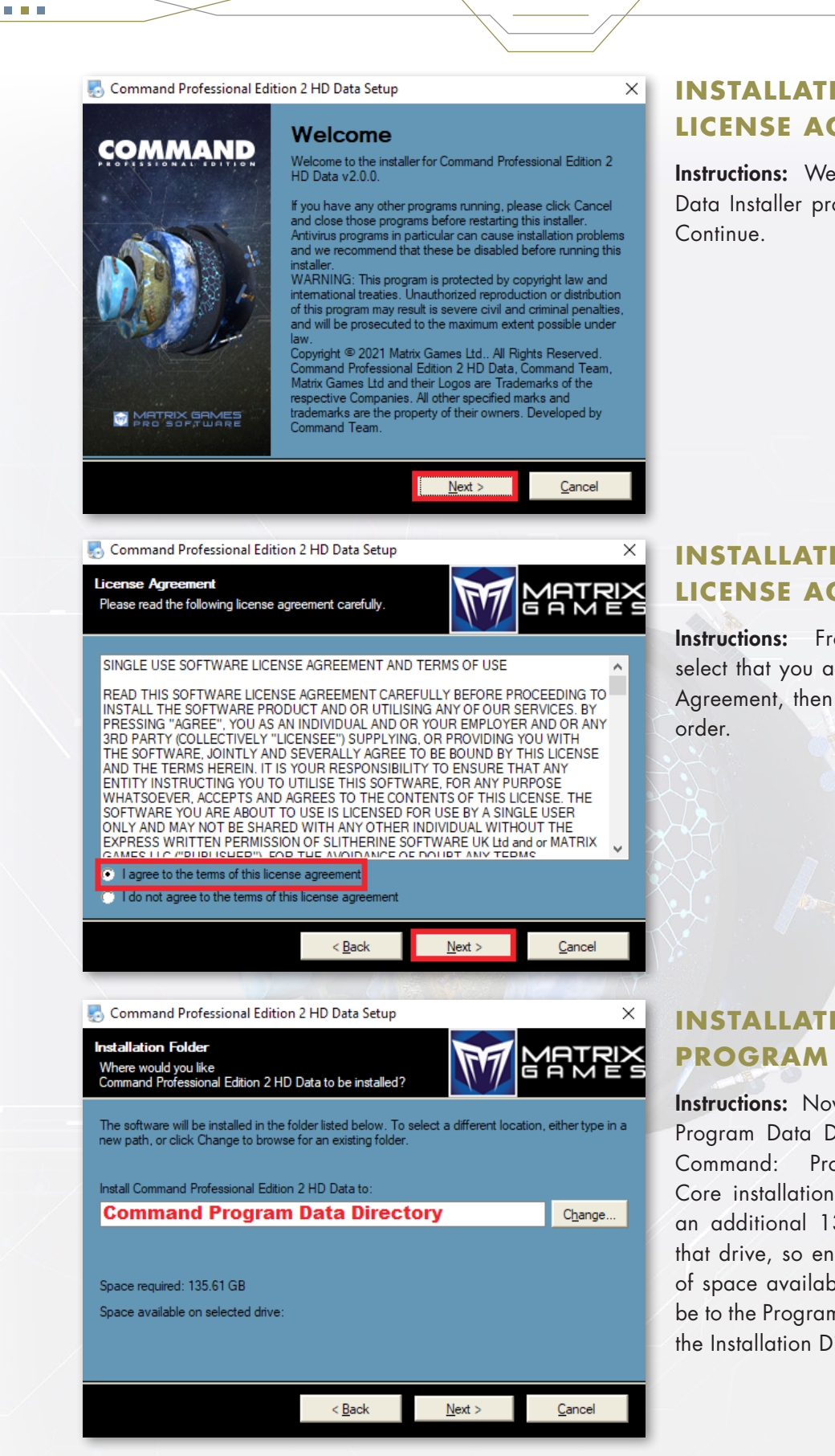

#### INSTALLATION STEP 2: LICENSE AGREEMENT

**Instructions:** Welcome to the HD Data Installer proper. Click Next to Continue.

#### INSTALLATION STEP 3: LICENSE AGREEMENT

**Instructions:** From here, you'll select that you agree to our License Agreement, then select next, in that order.

#### INSTALLATION STEP 4: PROGRAM DIRECTORY

**Instructions:** Now you'll enter the Program Data Directory from your Command: Professional Edition Core installation. This will take up an additional 135.6 gigabytes on that drive, so ensure there is plenty of space available. Again this must be to the Program Data directory not the Installation Directory.

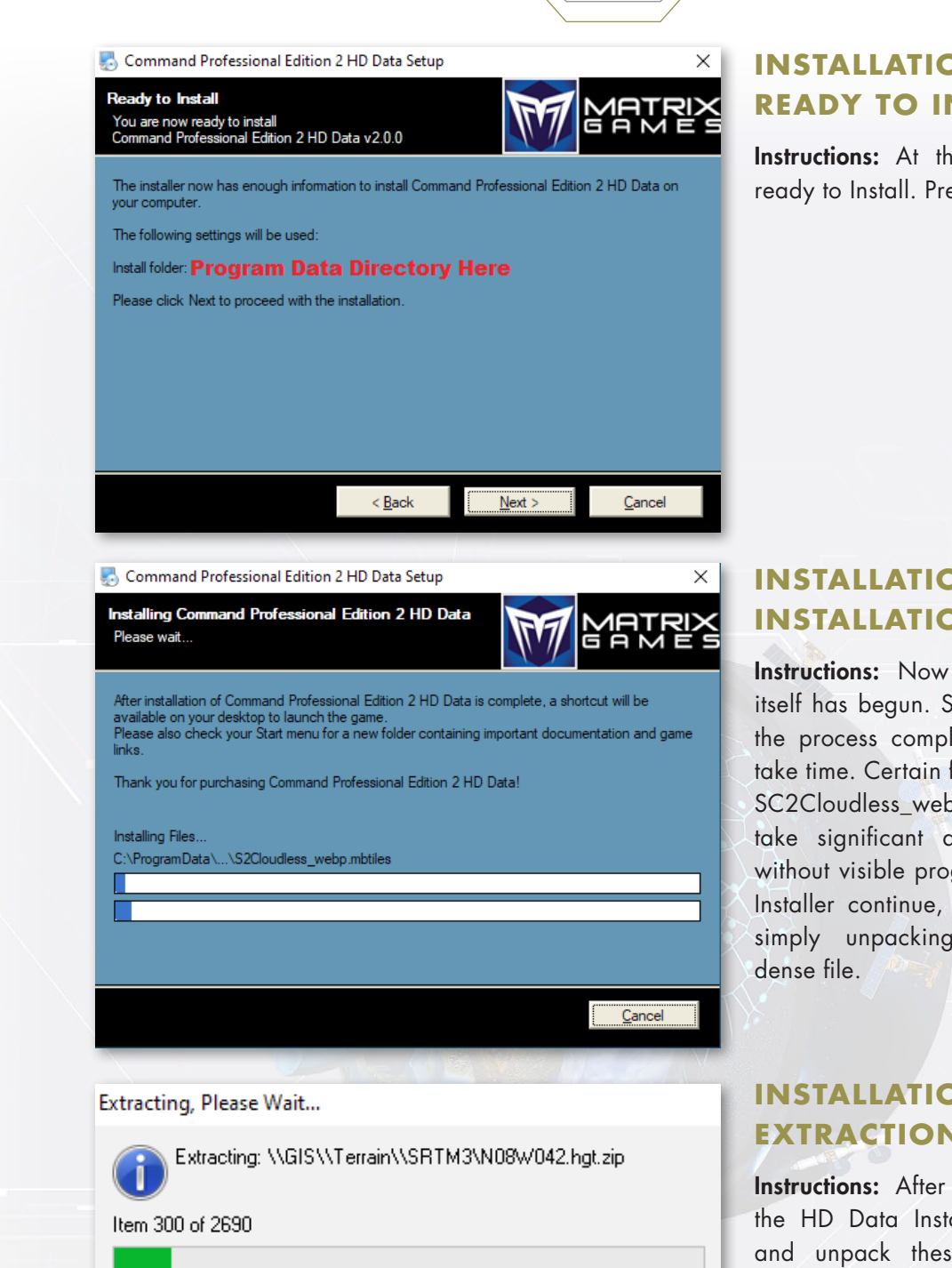

them to complete, and be aware that this may take some time.

#### **INSTALLATION STEP 5: READY TO INSTALL**

Instructions: At this point, you're ready to Install. Press Next.

#### **INSTALLATION STEP 6:** INSTALLATION

Instructions: Now the Installation itself has begun. Simply wait while the process completes, but it may take time. Certain files (in particular SC2Cloudless\_webp.mbtiles) can take significant amounts of time without visible progress. Just let the Installer continue, it is not frozen, simply unpacking an extremely

#### **INSTALLATION STEP 7: EXTRACTION**

Instructions: After the installation, the HD Data Installer will extract and unpack these files. Several screens like this will appear in succession extracting files. Allow

#### **COMMAND: PROFESSIONAL EDITION INSTALLATION COMPLETE**

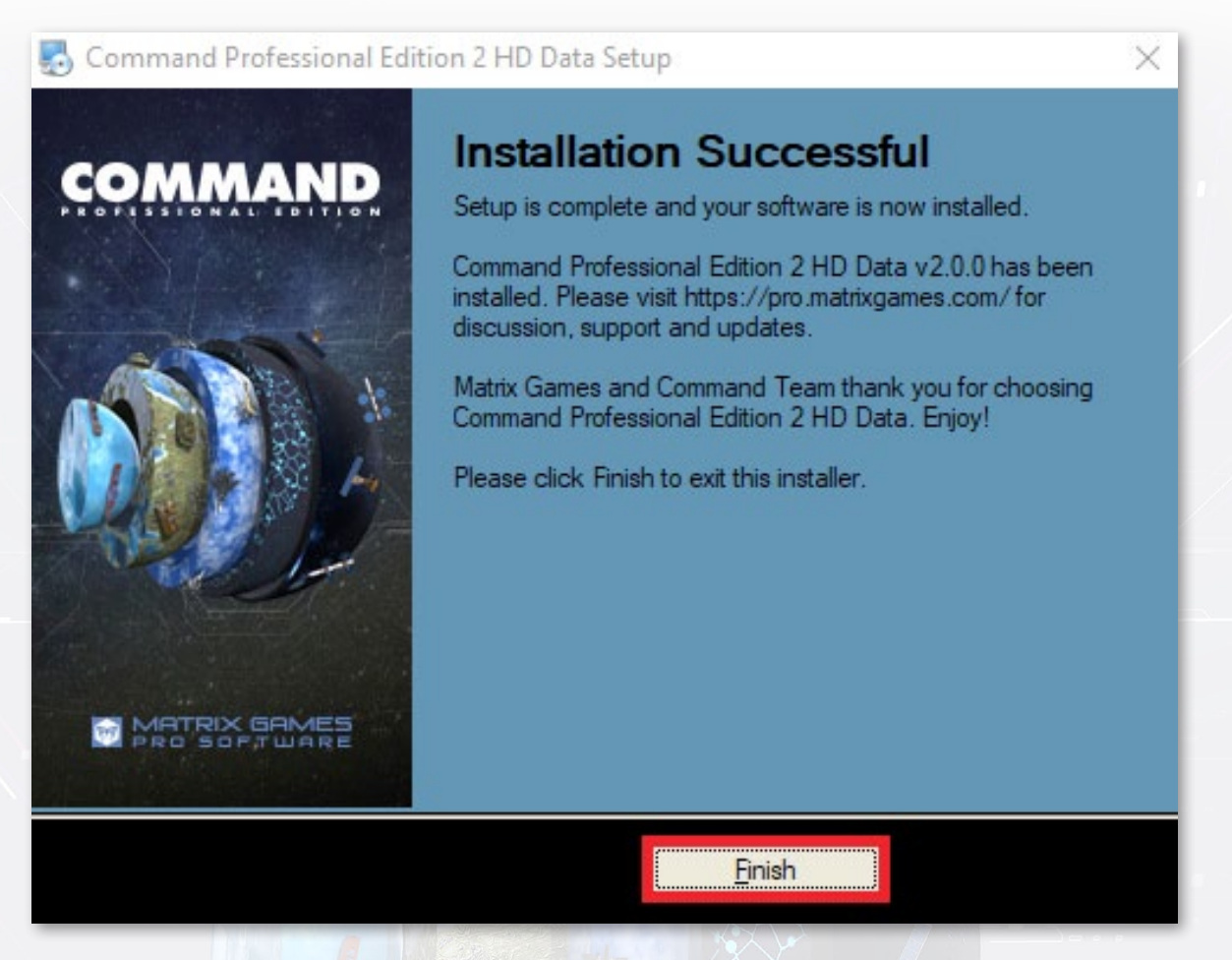

**Instructions:** Congratulations, you've completed the Installation of Command: Professional Edition's HD Data Package. Click Finish.

#### ACQUIRING YOUR LICENSE WITH THE PORTAL

If you have access to the portal you need to retrieve your license file from there. If you only have access to the FTP please read below for instructions on how to copy your license file across.

| Name                         | Date modified          | ^ |
|------------------------------|------------------------|---|
| GameMenu_CPE                 | 5/14/2021 1:19         |   |
| Manuals                      | 5/14/2021 1:19         |   |
|                              | 5/14/2021 1:19         |   |
| QuickBattle                  | 5/14/2021 1:19         |   |
|                              | 5/14/2021 1:19         |   |
| Sound                        | 5/14/2021 1:19         |   |
| Symbols                      | 5/14/2021 1:20         |   |
| 📙 Uninstall                  | 5/14/2021 1:27         |   |
| 4KFix.exe                    | 4/26/2021 4:38.        |   |
| 🖄 7z.dll                     | 10/14/2019 1:36        |   |
| clipper_library.dll          | 10/14/2019 1:36        |   |
| 😒 Command.exe                | 4/26/2021 4:38.        |   |
| Command.exe.config           | 4/15/2021 3:57.        |   |
| 😒 CommandCLI.exe             | 4/26/2021 4:38.        |   |
| CommandCLI.exe.config        | 3/20/2021 3:20.        |   |
| CommandDedicatedServer.exe   | 4/26/2021 4:38.        |   |
| CommandDedicatedServer.exe   | .config 4/15/2021 3:58 |   |
| 🕵 CommandPE Release Notes.pd | f 4/28/2021 6:09       |   |
| 😒 CommandTacviewManager.exe  | 4/26/2021 4:38 .       |   |
| Steamworks.dll               | 10/14/2019 1:36        |   |
| 🗟 CTP.dll                    | 4/18/2021 12:00        | v |
| <                            | >                      |   |

Attempting to obtain floating license: No configuration file found for floating licensing.

#### FINDING YOUR UDID: OPENING COMMAND

**Instructions:** Command Professional Edition will actually tell you what your UDID is. Navigate to the Installation folder you specified and double click Command.exe, or open Command Professional Edition via the Shortcuts installed. This will Open Command Professional Edition.

#### FINDING YOUR UDID: LICENSE SCAN

**Instructions:** Command Professional Edition automatically begins scanning for a Professional License. We also have what is known as a

Floating License to provide for clients with demands for high flexibility, but we'll worry about that later. Simply hit Ok and proceed.

Ok

 $\times$ 

#### License file missing!

Floating license error!

Your system hardware UID is:

#### ZCR53G-I2088R-2LNKH0-USQD8Q

Please copy this number and enter it into the Command Pro portal when prompted. Then download the license from the portal and place it on your Command PE installation folder (same as Command.exe), and run Command PE again.

ок

#### FINDING YOUR UDID: LICENSE POPUP

**Instructions:** Command automatically provides a Popup with your UDID here. (It is the System Hardware ID.) Copy it or keep the Popup open for the time being, as we'll need to enter it into the License Interface within the Portal.

. . .

#### ENTERING YOUR LICENSE CREDENTIALS ON THE MATRIX PRO

| License                                                                                                    |                                                                                                    |
|----------------------------------------------------------------------------------------------------|----------------------------------------------------------------------------------------------------|
| Installation Type                                                                                                 | Regular Client                                                                                                    |
| Multiplayer                                                                                                    |                                                                                                    |
| License Type                                                                                                    | Premium                                                                                                    |
| Start                                                                                                    | Mar 10, 2021                                                                                                    |
| Expiration                                                                                                    | Mar 10, 2023                                                                                                    |
| Quantity                                                                                                    | 1                                                                                                    |
| To complete the setup of your softw<br>the software to the device you have<br>problem please contact your Account | are you need to register the device it will be running on. This will lock<br>installed it to and it cannot be moved afterwards. If you have any<br>nt Manager. |
| Register Device                                                                                                   |                                                                                                    |
| Device Name<br>Your device name as you refer to<br>license is allocated to. For examp                             | it internally. This is just a way for you to remember which device this<br>le if this is for Bob's PC, say "Bob's PC".                                         |
| UDID<br>Enter a UDID (Unique Device ID).<br>You will be shown your UDID on s                                      | To optain your ODD download and install the software, and run it.<br>creen. Copy it very carefully to this window.                                             |
| Submit                                                                                                    |                                                                                                    |
|                                                                                                    |                                                                                                    |

#### **GAMES PORTAL**

**Instructions:** Now, navigate the Command Professional Edition License & Download Page in the My Account Section of the Portal in the same manner as earlier. Copy the UDID into the space provided, being careful to avoid leading or trailing spaces. Your Computer Name is whatever designator you want to give your hardware for identification purposes in case of licenses on multiple machines. **Enter that information in the space provided and hit submit.** 

22

#### **DOWNLOADING YOUR LICENSE**

. . .

| ne / My Account / License                                                                                                    |                                                     |                                                               |                                  |
|----------------------------------------------------------------------------------------------------|-----------------------------------------------------|---------------------------------------------------------------|----------------------------------|
| Profile                                                                                                    | Product                                             |                                                               |                                  |
| Welcome Roul                                                                                                    | Command: Professio                                  | onal Edition                                                  |                                  |
| vveiconne, Faul                                                                                                    |                                                     | I-20 SOLIADRON                                                |                                  |
|                                                                                                    | License                                             |                                                               |                                  |
| Recent News                                                                                                    |                                                     |                                                               |                                  |
| Profile       Product         Welcome, Paul       Command: Professional Edition         Recent News       License         Jan 19, 2021       READ         Start       Mar 10, 2021         Start       Mar 10, 2023         Quantity       1         UDID       ZCR53G-I2088R-2LNKH0-USQD8Q         License File       DOWNLOAD         Downloads       Command Professional Edition - Installer - The latest version of the Command Professional Edition installer         Version       1.15.4.11       DOWNLOAD         Posted       Jan 21, 2021       Command Professional Edition - Floating License Manager - Floating License Manager is only required when you purchase a floating ficense a floating ficense Manager - Floating License Manager is only required when you purchase a floating ficense a floating ficense floating License Manager - Floating License Manager is only required when you purchase a floating ficense floating License Manager - Floating License Manager is only required when you purchase a floating ficense floating License Manager - Floating License Manager is only required when you purchase a floating ficense floating License Manager - Floating License Manager is only required when you purchase a floating ficense |                                                     |                                                               |                                  |
| Profile       Product         Welcome, Paul       Command: Professional Edition         Recent News       License         Gommand PE v1.15 released<br>Jan 19, 2021       Installation Type       Regular Client         Multiplayer       License Type       Premium         Start       Mar 10, 2021       Expiration         Mar 10, 2023       Quantity       1         UDID       ZCR53G-I2088R-2LNKH0-USQD8Q         License File       DOWNLOAD         Downloads       Command Professional Edition - Installer - The latest version of the Command Professional Edition Installer         Version       1.15.4.11       DOWNLOAD         Posted       Jan 21, 2021       Command Professional Edition - Floating License Manager - Floating License Manager is only required when you purchase a floating license.                                                                                                    |                                                     |                                                               |                                  |
| READ                                                                                                    | License Type                                        | Premium                                                       |                                  |
|                                                                                                    | Start                                               | Mar 10, 2021                                                  |                                  |
|                                                                                                    | Expiration                                          | Mar 10, 2023                                                  |                                  |
|                                                                                                    | Quantity                                            | 1                                                             |                                  |
|                                                                                                    | UDID                                                | ZCR53G-I2088R-2LNKH0-USQE                                     | D8Q                              |
|                                                                                                    | License File                                        | DOWNLOAD                                                      |                                  |
|                                                                                                    | Downloads                                           |                                                               |                                  |
|                                                                                                    | Command Professional Ed<br>Installer                | dition - Installer - The latest version of the C              | Command Professional Edition     |
|                                                                                                    | Version                                             | 1.15.4.11                                                     |                                  |
|                                                                                                    | Posted                                              | Jan 21, 2021                                                  | DOMINEORD                        |
|                                                                                                    | Command Professional E<br>when you purchase a float | dition - Floating License Manager - Floating<br>ting license. | License Manager is only required |
|                                                                                                    | Version                                             | 1.04                                                          | DOWNLOAD                         |
|                                                                                                    | Posted                                              | Jan 21, 2021                                                  | DOTINEOND                        |
|                                                                                                    | Command Professional E                              | dition - DB Editor Pack - Database Editor Pa                  | ack                              |
|                                                                                                    | Version                                             | 1.15.4                                                        |                                  |
|                                                                                                    | Posted                                              | Jan 21, 2021                                                  | DOWNLOAD                         |

**Instructions:** Once you enter your credentials you'll see the option to Directly Download your license File. Click that button to do so.

#### **SAVING YOUR LICENSE FILE**

|                  | ^       | Name          | Date modified     | Туре        | Size |          |       |
|------------------|---------|---------------|-------------------|-------------|------|----------|-------|
|                  |         | FLM           | 5/14/2021 1:19 PM | File folder |      |          |       |
|                  |         | GameMenu_CPE  | 5/14/2021 1:19 PM | File folder |      |          |       |
|                  |         | - Manuals     | 5/14/2021 1:19 PM | File folder |      |          |       |
|                  |         | PreRequisites | 5/14/2021 1:19 PM | File folder |      |          |       |
|                  |         | QuickBattle   | 5/14/2021 1:19 PM | File folder |      |          |       |
|                  |         | Shaders       | 5/14/2021 1:19 PM | File folder |      |          |       |
|                  |         | Sound         | 5/14/2021 1:19 PM | File folder |      |          |       |
|                  |         | Symbols       | 5/14/2021 1:20 PM | File folder |      |          |       |
|                  |         | Uninstall     | 5/14/2021 1:27 PM | File folder |      |          |       |
|                  |         |               |                   |             |      |          |       |
|                  |         |               |                   |             |      |          |       |
|                  |         |               |                   |             |      |          |       |
|                  |         |               |                   |             |      |          |       |
|                  |         |               |                   |             |      |          |       |
|                  |         |               |                   |             |      |          |       |
|                  |         |               |                   |             |      |          |       |
|                  |         |               |                   |             |      |          |       |
|                  |         |               |                   |             |      |          |       |
|                  |         |               |                   |             |      |          |       |
|                  |         |               |                   |             |      |          |       |
|                  |         |               |                   |             |      |          |       |
|                  |         |               |                   |             |      |          |       |
|                  |         |               |                   |             |      |          |       |
|                  |         |               |                   |             |      |          |       |
|                  |         |               |                   |             |      |          |       |
|                  |         |               |                   |             |      |          |       |
|                  |         |               |                   |             |      |          |       |
|                  |         |               |                   |             |      |          |       |
|                  |         |               |                   |             |      |          |       |
|                  |         |               |                   |             |      |          |       |
|                  |         |               |                   |             |      |          |       |
|                  | ~       |               |                   |             |      |          |       |
| _                |         |               |                   |             |      |          |       |
| File name: Lie   | icense. | dat           |                   |             |      |          |       |
|                  | AT 51   | (A. 1. 1)     |                   |             |      |          | _     |
|                  | Al File | (*.dat)       |                   |             |      |          |       |
| Save as type: DA |         |               |                   |             |      |          |       |
| Save as type: DA |         |               |                   |             |      |          |       |
| Save as type: DA |         |               |                   |             |      | Serve Co |       |
| Save as type: DA |         |               |                   |             |      | Save Ca  | ncel  |
| Save as type: D4 |         |               |                   |             |      | Save Ca  | incel |

Instructions: Ensure you save your License in your Command Professional Edition Installation Folder. (Not the Program Data Folder) Do NOT Change the name of your License file, or Command Professional Edition's License Scanner will be unable to detect it. Once this is complete, opening Command either by the .exe, or installed Shortcut, will open the Program successfully, as it will locate your valid license. If you have any problems please contact command-pro@matrixgames. com for support.

#### SETTING UP YOUR LICENSE (FTP/EMAIL)

#### **MOVING AN EXISTING COMMAND LICENSE**

Instructions: Your existing Command License will work with Command 2.0. You just need to move it to your Command 2.0 Installation Folder, or locate it in the email you received when it was first sent out. To do so, navigate to your current Command 1.XX Installation directory, and find the file License.dat. Copy it to your new Command 2.0 Installation Directory. Once this is complete, run Command 2.0 normally. If you have any problems please contact command-pro@matrixgames.com for support.

| Resources                                | 3/24/2021 1:36 PM   | File folder       |           |
|------------------------------------------|---------------------|-------------------|-----------|
| Scenarios                                | 3/24/2021 1:36 PM   | File folder       |           |
| Sound                                    | 3/24/2021 1:36 PM   | File folder       |           |
| Symbols                                  | 3/24/2021 1:37 PM   | File folder       |           |
|                                          | 3/25/2021 8:57 AM   | File folder       |           |
| Test Analyses                            | 5/13/2021 11:54 AM  | File folder       |           |
| Uninstall                                | 3/24/2021 1:38 PM   | File folder       |           |
| ww                                       | 3/24/2021 1:42 PM   | File folder       |           |
| 🚳 7z.dll                                 | 8/26/2010 5:13 AM   | Application exten | 1,103 KB  |
| 🐻 Command.exe                            | 5/5/2021 12:47 PM   | Application       | 12,269 KB |
| Command.exe.config                       | 6/30/2017 1:22 AM   | CONFIG File       | 2 KB      |
| 🔄 CommandCLI.exe                         | 5/5/2021 12:52 PM   | Application       | 5,812 KB  |
| CommandCLI.exe.config                    | 4/28/2020 12:59 AM  | CONFIG File       | 2 KB      |
| 📑 CommandDedicatedServer.exe             | 5/5/2021 1:38 PM    | Application       | 6,737 KB  |
| CommandDedicatedServer.exe.config        | 4/28/2020 12:59 AM  | CONFIG File       | 1 KB      |
| 🕵 CommandPE Release Notes.pdf            | 3/1/2021 6:04 AM    | Foxit Reader PDF  | 752 KB    |
| CSteamworks.dll                          | 5/19/2016 3:23 AM   | Application exten | 130 KB    |
| CTP.dll                                  | 5/2/2021 1:56 AM    | Application exten | 16 KB     |
| 🕵 End Users Agreement.pdf                | 2/16/2021 1:23 AM   | Foxit Reader PDF  | 174 KB    |
| 🚱 FLM - Readme.pdf                       | 1/18/2021 7:26 AM   | Foxit Reader PDF  | 473 KB    |
| 🗟 KeraLua.dll                            | 2/5/2020 11:48 PM   | Application exten | 28 KB     |
| license.dat                              | 5/19/2021 9:53 AM   | DAT File          | 1 KB      |
| 🗟 lua52.dll                              | 10/24/2018 9:09 AM  | Application exten | 152 KB    |
| 🚳 lua53.dll                              | 1/18/2020 3:25 PM   | Application exten | 402 KB    |
| MathNet.Numerics.dll                     | 6/20/2015 7:10 AM   | Application exten | 1,112 KB  |
| MathNet.Spatial.dll                      | 6/26/2015 10:00 PM  | Application exten | 63 KB     |
| Microsoft.DirectX.AudioVideoPlayback.dll | 12/26/2014 12:36 AM | Application exten | 52 KB     |
| Microsoft.DirectX.Direct3D.dll           | 3/18/2005 6:23 AM   | Application exten | 463 KB    |
| Microsoft.DirectX.Direct3DX.dll          | 3/30/2006 11:27 PM  | Application exten | 565 KB    |
| Microsoft.DirectX.dll                    | 3/18/2005 6:23 AM   | Application exten | 218 KB    |
| Microsoft.mshtml.dll                     | 1/2/2013 8:52 AM    | Application exten | 7,835 KB  |

24